#### Comment utiliser DLNA sur les récepteurs

ECHOLINK FEMTO PRO ECHOLINK FEMTO PRO 2 ECHOLINK FEMTO PRO 3 ECHOLINK FEMTO PRO 4 ECHOLINK FEMTO PRO 5 ECHOLINK FEMTO PRO 6 ECHOLINK FEMTO LITE 2 ECHOLINK FEMTO LITE 3 ALPHAVISION AMIGO 2 ECHOLINK GRAND PRO

### Sur la télécommande, appuyez sur le bouton 'Menu' pour accéder au Menu principal du récepteur

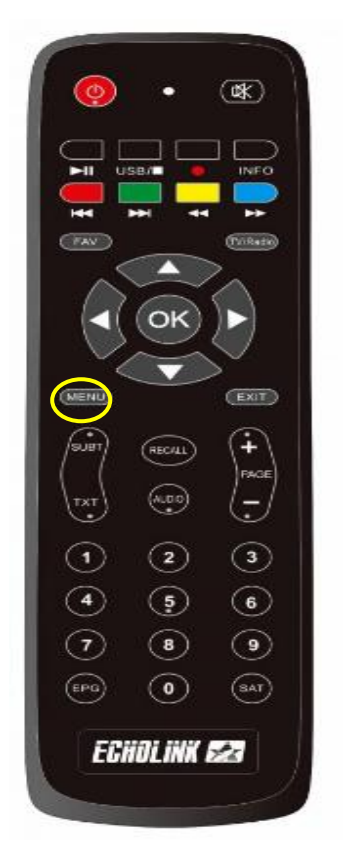

#### 2) Appuyez sur 'Réseau'

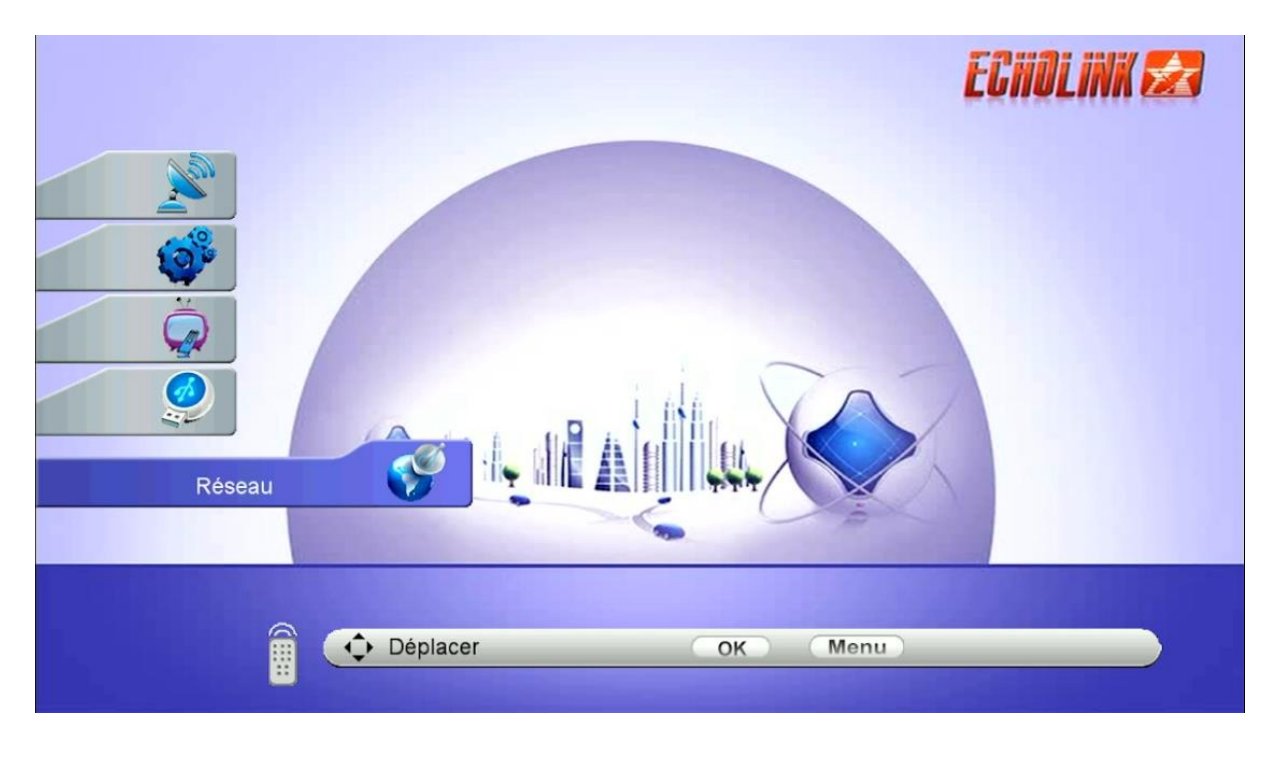

## 3) Appuyez sur 'Application Réseau'

| _     | Réseau                | ECHOLINK 🛃 |
|-------|-----------------------|------------|
|       | Paramètre Réseau      |            |
|       | Application de Reseau |            |
|       |                       |            |
| 500 A |                       |            |
|       |                       |            |
|       | ф Déplacer ОК Меп     | u          |

## 4) Appuyez sur '**DLNA DMR**'

| Application de Réseau |                                                   | ECHOLINK 🛃 |
|-----------------------|---------------------------------------------------|------------|
| ()<br>()<br>()<br>()  | Mobile Application<br>Quran<br>Tiktok<br>DLNA DMR |            |
| Déplacer              | OK Menu                                           |            |

# Maintenant, le récepteur est prêt à recevoir le contenu multimédia

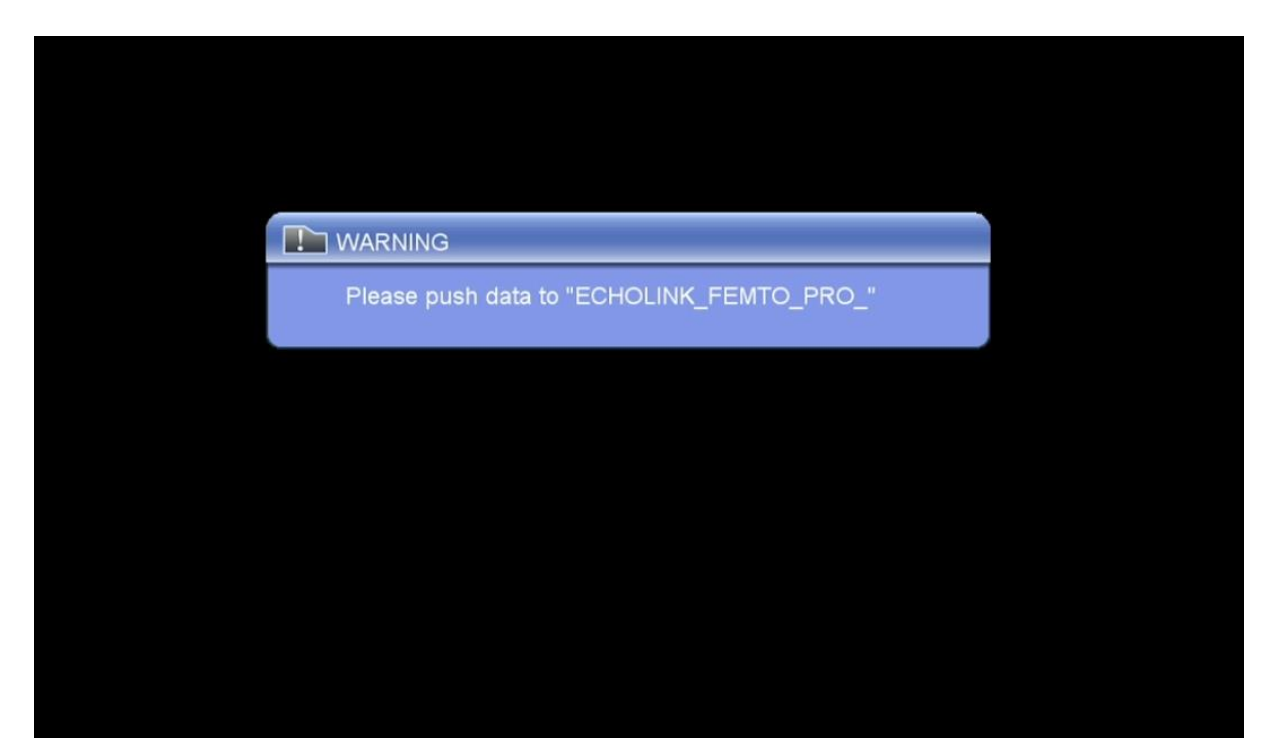

Sur votre téléphone, Allez dans l'application "Play Store" et téléchargez puis installez n'importe quelle application DLNA. Par exemple, choisissez l'application "Caster Écran TV".

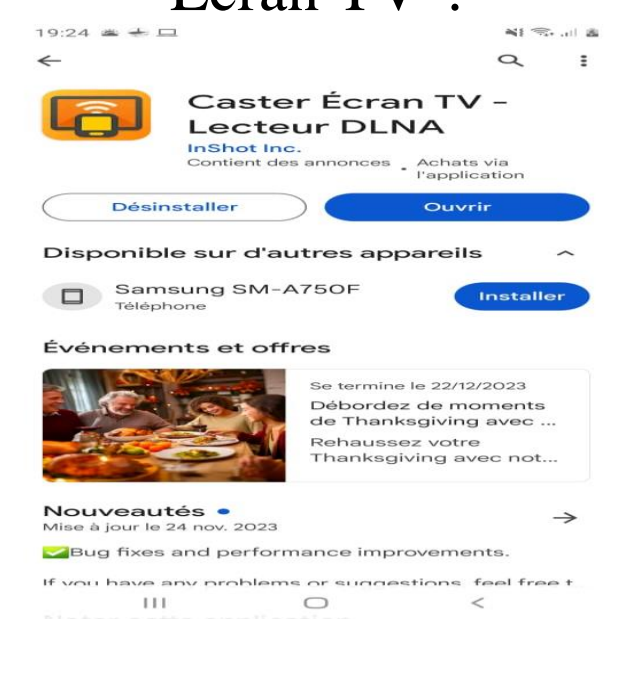

Remarque importante : Avant d'ouvrir l'application, assurez-vous que votre récepteur et votre téléphone sont connectés au même réseau.

Maintenant, ouvrez l'application et sélectionnez le nom de votre récepteur

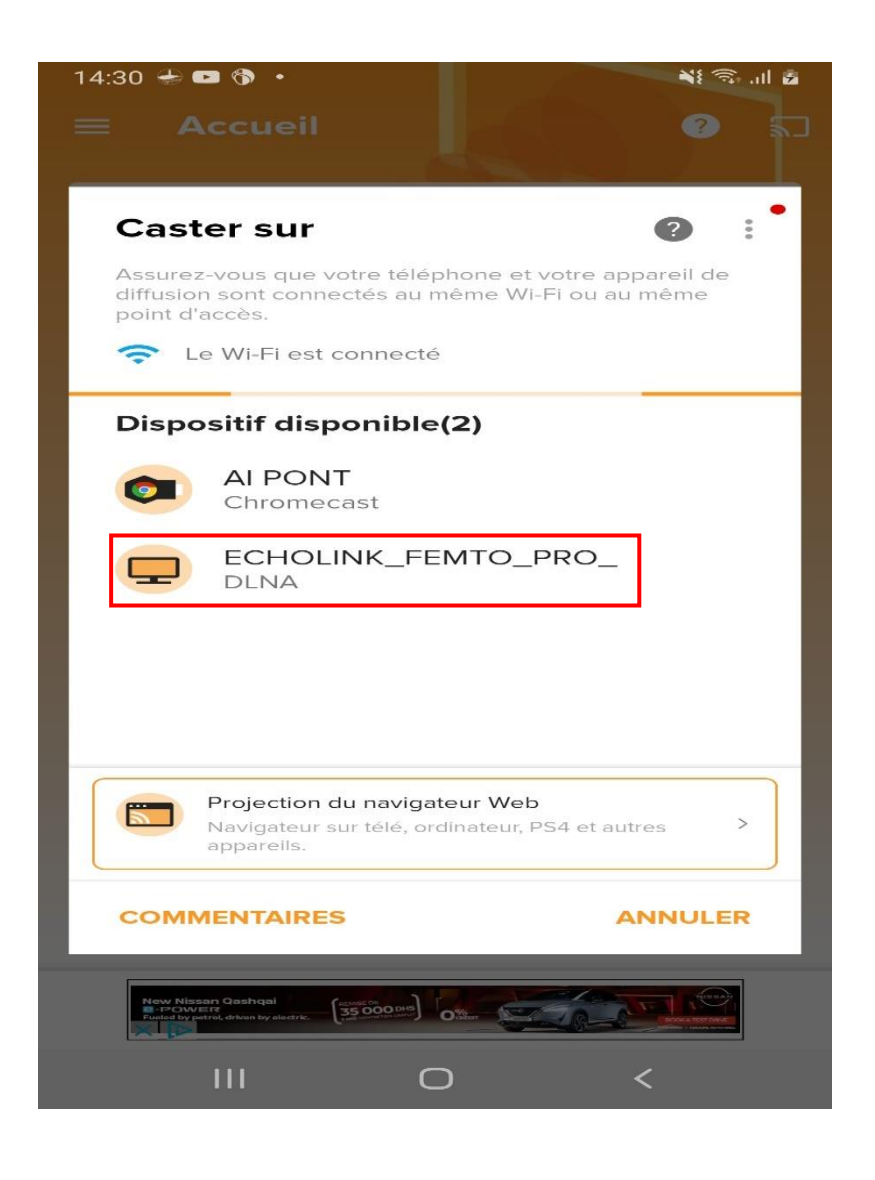

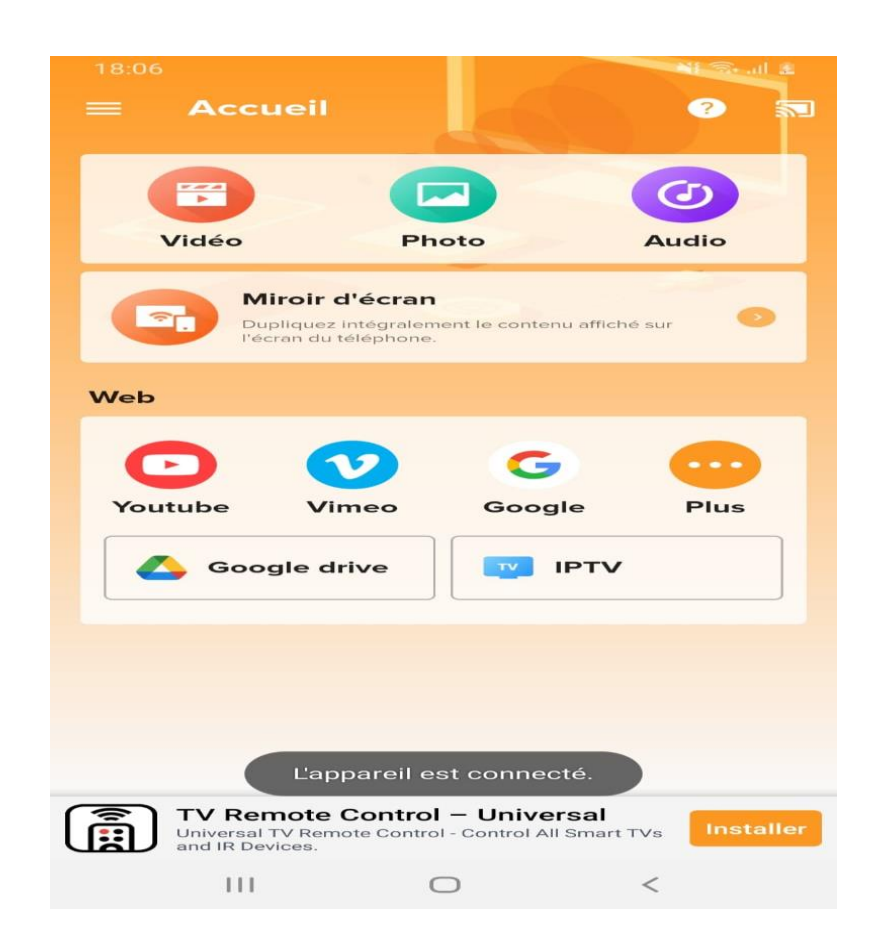

## D'ici, vous pouvez diffuser n'importe quelle image ou vidéo vous voulez depuis votre téléphone vers le récepteur

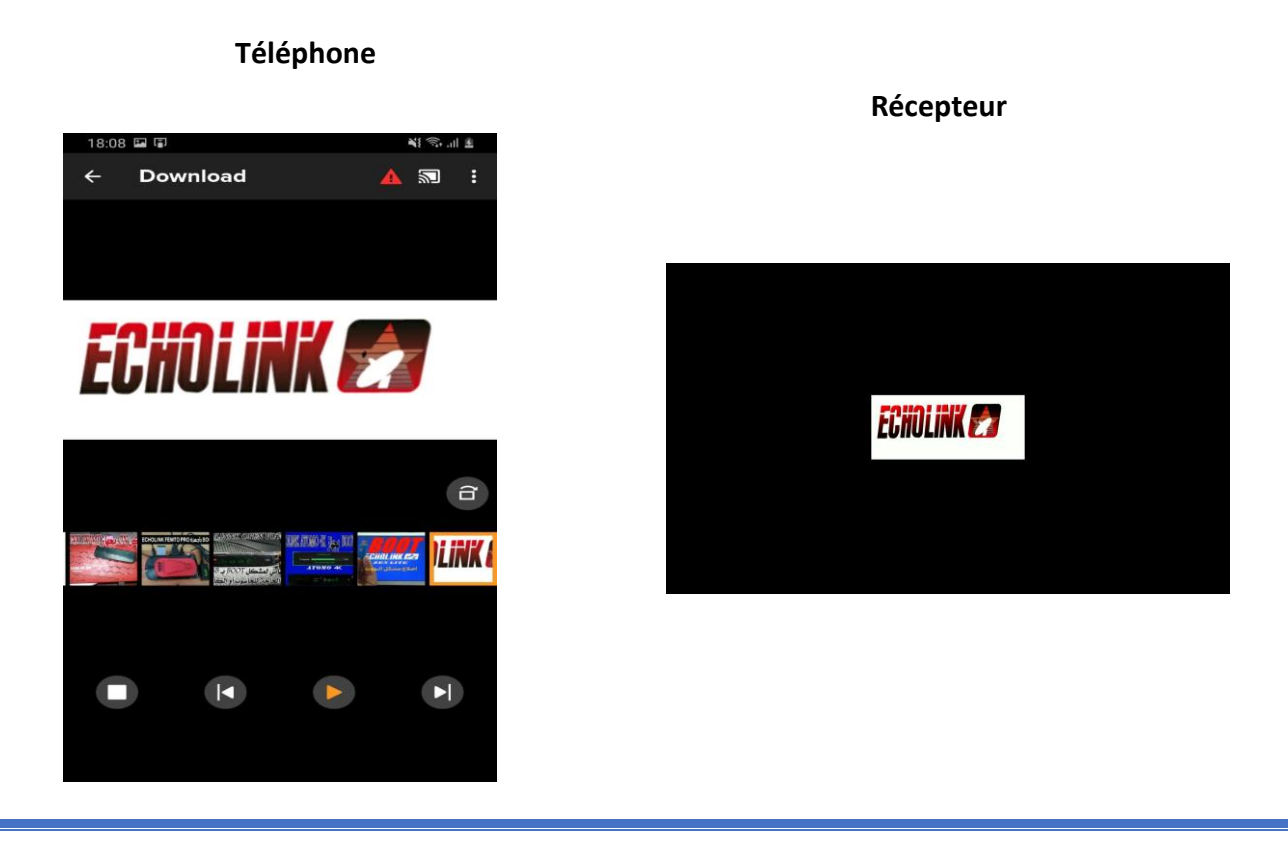